## **Okta Quick Start Guide**

This guide is designed to step you through the initial setup of the Okta application on your devices for secure access and single sign-on (SSO) functionality. Okta will replace your current multifactor authentication (MFA) application and will be used for access to eCampus.

Click the link <u>https://tcsg.okta.com</u> to access the Okta landing page. Your AD username and password will grant you access to begin the installation process.

Enter your AD username and click the Next button.

| Sign In |                   |
|---------|-------------------|
|         |                   |
| ier me  |                   |
| Next    |                   |
|         | sign In<br>ser me |

Enter your AD password and click the Sign In button.

|          | Sign In           |
|----------|-------------------|
| Username |                   |
|          |                   |
| Password |                   |
| Rememl   | ber me<br>Sign In |
|          | Sign In           |
| é        |                   |

On the set up multifactor authentication page, select Okta Verify and click the Setup button.

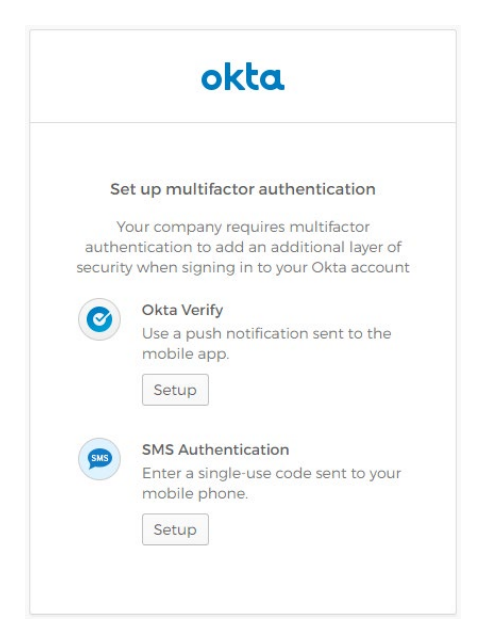

Next you will go through the installation steps for your type of phone. Choose either iPhone or Android to begin the process.

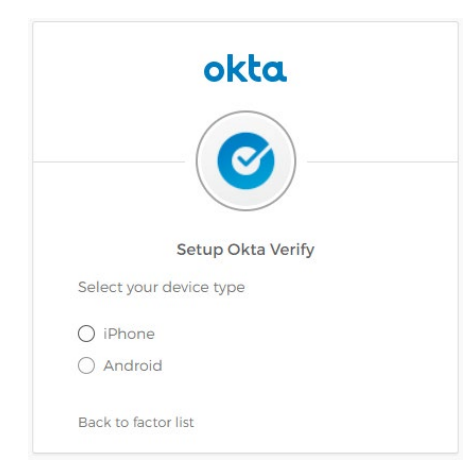

The software will be prompted to download and install the app to your phone.

|        | Setup Okta Verify                  |
|--------|------------------------------------|
| Select | your device type                   |
|        | none                               |
| Ar     | droid                              |
| 0      | Download Okta Verify from the      |
| device | Google Play Store onto your mobile |
|        | Next                               |
| Back t | o factor list                      |

When the installation has finished, follow the steps provided to add your account.

| okt                                                                                      | a           |
|------------------------------------------------------------------------------------------|-------------|
|                                                                                          |             |
| Setup Okta                                                                               | Verify      |
| Launch Okta Verify<br>application on your<br>mobile device and<br>select Add an account. |             |
|                                                                                          | Can't scan? |
| Back to factor list                                                                      |             |

If you are unable to scan the QR code, send the activation link via SMS.

| okta                         | )            |
|------------------------------|--------------|
| Setup Okta Ve                | erify        |
| Send activation link via SMS | 5 •          |
| United States                | •            |
| Phone number                 |              |
| Send                         |              |
| Back to factor list          | Scan barcode |

Click the Finish button to complete the installation and setup process.

|          | okta                                                        |      |
|----------|-------------------------------------------------------------|------|
| Se       | t up multifactor authentication                             | n    |
| You c    | an configure any additional optic<br>factor or click finish | onal |
| Enrolled | d factors                                                   |      |
| 0        | Okta Verify                                                 | •    |
| Additio  | nal optional factors                                        |      |
| GUS      | SMS Authentication                                          |      |
|          | Enter a single-use code sent to                             | your |
|          | Coburne.                                                    |      |
|          | seruh                                                       |      |
|          | Finish                                                      |      |

When complete, you will be taken to the Okta landing page.

| okta              |  | 🕇 Home | 🌲 🔹 💄 Suzzette 🕶 |  |
|-------------------|--|--------|------------------|--|
|                   |  |        |                  |  |
| WORK +            |  |        |                  |  |
| Cropbax Ilusiness |  |        |                  |  |
| TCSG Dropbox      |  |        |                  |  |
|                   |  |        |                  |  |
|                   |  |        |                  |  |
|                   |  |        |                  |  |
|                   |  |        |                  |  |
|                   |  |        |                  |  |
|                   |  |        |                  |  |
|                   |  |        |                  |  |
|                   |  |        |                  |  |

## Other Okta Features:

Change your password: Click the settings button underneath your name at the top of the page.

| okta                                 |                             | Q Launch App | 🔒 Home | 🜲 🔹 🛓 Suzzette 🕶      |  |
|--------------------------------------|-----------------------------|--------------|--------|-----------------------|--|
| Work  Complex Relevant  Cost Dropbox | +                           |              |        |                       |  |
|                                      |                             |              |        |                       |  |
| ③ Laat sign in: an hour ago          | 🗞 Help: helpdeskiĝitosg.odu |              |        | [] Get the Mobile App |  |

Enter your password information in the form, and click Change Password.

| Change Password                                                                                                    |                                        |
|----------------------------------------------------------------------------------------------------|----------------------------------------|
| Password requirements:<br>• At least 8 characters<br>• A lowercase letter<br>• An uppercase letter<br>• A number<br>• No parts of your usern<br>• Your password cannot | ame<br>be any of your last 4 passwords |
| Current password<br>New password<br>Confirm new password                                                                                                    |                                        |
|                                                                                                    | Change Password                        |

If you've forgotten your password, reset it by answering your forgotten password question. You can see or change your password on the settings page.

| Forgotten Password Question                                                                            | Edit                           |
|----------------------------------------------------------------------------------------------------|--------------------------------|
| Select a forgotten password question so you can<br>in case you have trouble signing in to your Okta a  | reset your password<br>ccount. |
| <b>Question</b><br>What is the food you least liked as a child?                                        |                                |
| okta                                                                                                   |                                |
| Email sent!<br>Email has been sent to smoore@tcsg.edu<br>with instructions on resetting your password. |                                |
| Back to Sign In                                                                                        |                                |

You also have the option to recover your password via text message.

| 📋 Forgot Password                                    | l Text Message                                                          |
|------------------------------------------------------|-------------------------------------------------------------------------|
| Okta can send you a text<br>is useful when you don't | t message with a recovery code. This feature have access to your email. |
| Country                                              | US                                                                      |
| Phone number                                         | (678) 662-                                                              |
|                                                      | 🖋 Edit 🖋 Delete                                                         |